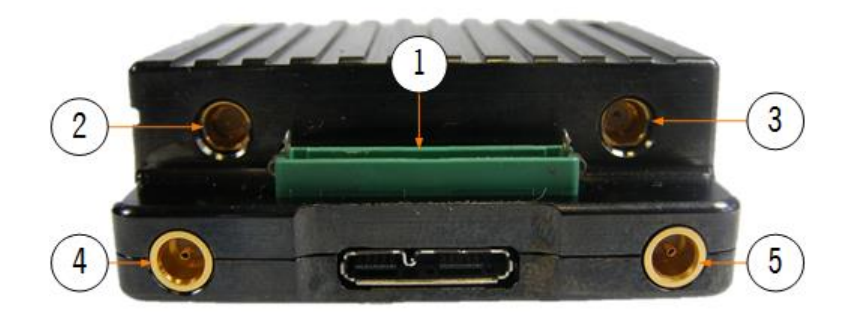

| No | Item            | Connection                                                                     |
|----|-----------------|--------------------------------------------------------------------------------|
| 1  | 34-way header   | 1. Connect D1804 breakout PCB.                                                 |
|    |                 | 2. Connect J4 (ETHERNET) to a PC or network Ethernet port via CA2856 and D918. |
|    |                 | 3. Connect J2 (PWR) to 12V power via CA3043.                                   |
| 2  | SMP 50 ohm jack | RF-A COFDM antenna.                                                            |
| 3  | SMP 50 ohm jack | RF-B COFDM antenna.                                                            |
| 4  | MCX jack        | SDI-1 video input.                                                             |
| 5  | MCX jack        | SDI-2 video input.                                                             |

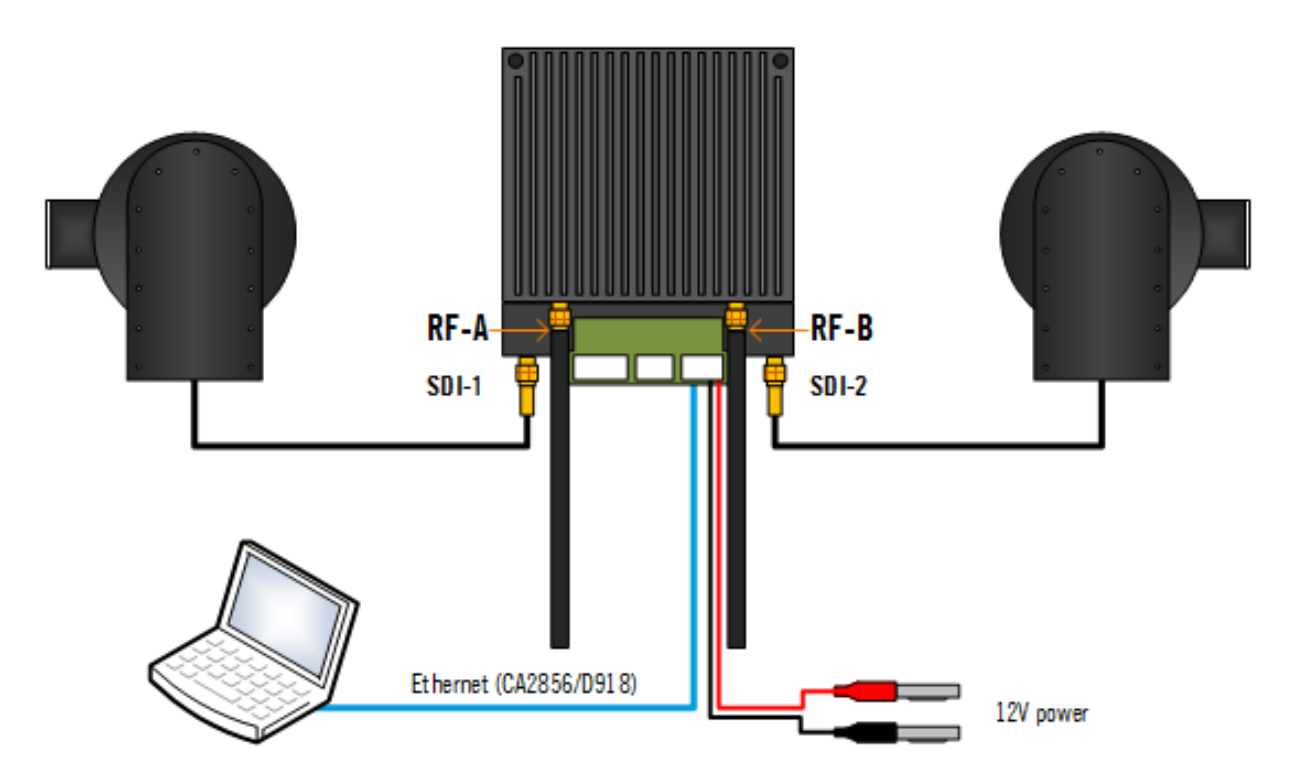

**CAUTION**: The SOL8SDR-C will need consideration for heatsinking or fan cooling as part of the installation.

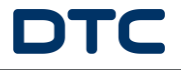

The SOL8SDR-C IP address can be established using DTC's Node Finder application.

If DHCP settings need to be disabled and a fixed address applied, right click on the device to reconfigure.

| R Node Finder |             |           |          |         |                  |                   | × |
|---------------|-------------|-----------|----------|---------|------------------|-------------------|---|
| File Jools He | lp          |           |          |         |                  |                   |   |
| 2             |             |           |          |         |                  |                   |   |
| IP Address    | Device Type | Unit Name | Version  | DHCP    | ESN              | MAC Address       | ^ |
| 10.183.2.47   | Eastwood    | OEMSDR-01 | 1.2.2rc1 | Enabled | 56094CB227FD1CA8 | 00:11:6A:EF:0E:E1 |   |
| * [           |             |           |          |         |                  | ,                 | • |
|               |             |           |          |         |                  |                   |   |

Double click the device on Node Finder to open web browser communications.

On authentication, leave the Username blank and enter the Password as Eastwood.

Go to the **Configuration**>*Preset*>**Encoder** tab and set the Video Source and Format to match the attached camera. Click **Apply** at the bottom of the page to save the settings.

| SOL       | 8TX                | IP F   | Radi     | o      |                 |      |      |         |        |      |         |      |      |    |         |      |       |   | C | T | C    |
|-----------|--------------------|--------|----------|--------|-----------------|------|------|---------|--------|------|---------|------|------|----|---------|------|-------|---|---|---|------|
| Unit Stat | us C               | onfigu | uration  | En     | gineer          | ring |      |         |        |      |         |      |      |    |         |      |       |   |   |   |      |
| Global    | 1                  | 2      | 3        | 4      | 5               | 6    | 7    | 8       | 9      | 10   | 11      | 12   | 13   | 14 | 15      | 1    | 6     |   |   |   |      |
| Unit      | Encod              | ler 1  | Enco     | oder 2 | Au              | dio  | Data | Str     | eamer  | Mod  | lulator |      |      |    |         |      |       |   |   |   |      |
| Enc       | oder               |        |          |        |                 |      | Mot  | ion Tr  | iggers |      |         |      |      |    |         |      |       | _ |   |   |      |
| Video     | Source             | )      | SDI 1    |        |                 | •    | Even | t Mod   | e      | Off  |         | •    |      |    |         |      |       |   |   |   |      |
| Video     | Format             | t      | 720p6    | 60     |                 | •    | Even | t Actio | on     | None |         | Ŧ    |      |    |         |      |       |   |   |   |      |
| OSD       | Position           | 1      | Top Le   | əft    |                 | •    | Even | t Dura  | tion   | 0    |         | seco | onds |    |         |      |       |   |   |   |      |
| OSD       | OSD Type Date Time |        |          | •      | Event Threshold |      |      |         |        |      |         |      |      |    |         |      |       |   |   |   |      |
| Bitrat    | e Ratio            |        | 100      | %      |                 |      |      |         |        |      |         |      |      |    |         |      |       |   |   |   |      |
| Adva      | nced Mo            | ode    |          |        |                 |      | E    | vent N  | lask   |      |         |      |      |    |         |      |       |   |   |   |      |
| Fram      | e Rate             |        |          | R      | esolut          | ion  |      |         |        |      |         |      |      |    |         |      |       |   |   |   |      |
|           |                    |        | <u> </u> |        |                 | 4    |      |         |        |      |         |      |      | -  | Set All | Clea | r All |   |   |   |      |
| LoD 7     | 20x480i            | 29fps  |          |        |                 |      |      |         |        |      |         |      |      |    |         |      |       |   |   |   | - 11 |

Go to the **Configuration**>*Preset*>Modulator tab and make the settings for your system, highlighted below. Click **Apply** at the bottom of the page to save the settings. These settings **must** be matched at the receiver.

| Unit Status       Configuration       Engineering         Global       I       2       3       4       5       6       7       8       9       10       11       12       13       14       15       16         Unit       Encoder 1       Encoder 2       Audio       Data       Streamer       Modulator         Mod       DVB-T         Image: Constellation       16-QAM         Vision       Image: Constellation       16-QAM          Image: Constellation       16-QAM          Image: Constellation       16-QAM          Image: Constellation       16-QAM         Image: Constellation       16-QAM         Image: Constellation       16-QAM         Image: Constellation       16-QAM         Image: Constellation       16-QAM         Image: Constellation       11/32         Image: Constellation       11/32         Image: Constellation       11/32         Image: Constellation       11/32         Image: Constellation       11/32         Image: Constellation       11/32         Image: Constellation       11/32         Image: C                                                                                                    | DTC |
|----------------------------------------------------------------------------------------------------|-----|
| Global       1       2       3       4       5       6       7       8       9       10       11       12       13       14       15       16         Unit       Encoder 1       Encoder 2       Audio       Data       Streamer       Modulator         Mod       DVB-T                                                                                                    |     |
| Unit       Encoder 1       Encoder 2       Audio       Data       Streamer       Modulator         Mod       DVB-T       •       DVB-T Settings       •       •       •       •       •       •       •       •       •       •       •       •       •       •       •       •       •       •       •       •       •       •       •       •       •       •       •       •       •       •       •       •       •       •       •       •       •       •       •       •       •       •       •       •       •       •       •       •       •       •       •       •       •       •       •       •       •       •       •       •       •       •       •       •       •       •       •       •       •       •       •       •       •       •       •       •       •       •       •       •       •       •       •       •       •       •       •       •       •       •       •       •       •       •       •       •       •       •       •       •       •       •       • <t< th=""><th></th></t<>                                                                                                    |     |
| ModDVB-TDVB-T SettingsModulation ModeDVB-TImage: Setting setting setting |     |
| Modulation ModeDVB-TImage: Constraint of the systemModulation OnImage: Constraint of the systemConstellationFrequency2300MHzOutput Attenuation17dBRF Output PortAImage: ConstellationPA LinearityHighImage: Constellation                                                                                                    |     |
| Modulation OnImage: Constellation16-QAMFrequency2300MHzFEC Rate5/6Output Attenuation17dBGuard Interval1/32RF Output PortAImage: Constellation11/32Image: ConstellationPA LinearityHighImage: Constellation0ffImage: Constellation                                                                                                    |     |
| Frequency2300MHzFEC Rate5/6▼Output Attenuation17dBGuard Interval1/32▼RF Output PortA▼Dual PedestalOff▼PA LinearityHigh▼Spectrum Inversion■                                                                                                    |     |
| Output Attenuation     17     dB     Guard Interval     1/32     v       RF Output Port     A     v     Dual Pedestal     Off     v       PA Linearity     High     v     Spectrum Inversion     Image: Constraint of the second second sec                                                                                                    |     |
| RF Output Port     A <ul> <li>Dual Pedestal</li> <li>Off</li> <li>Spectrum Inversion</li> </ul>                                                                                                    |     |
| PA Linearity High    Spectrum Inversion                                                                                                    |     |
|                                                                                                    |     |
|                                                                                                    |     |
| Apply Save Refresh                                                                                                    |     |